### What is Net Hire Ratio?

#### DEFINITIONS

**Net Hire Ratio** represents the number of new hires for every termination in the reporting period. It is the sum of new hires divided by the sum of terminations.

This report displays movement grouped by Cost Center, Service Line, and Institute as of the end of the period.

**Cost Center Hierarchy** is used to identify the Service Line and Institute based on the cost center.

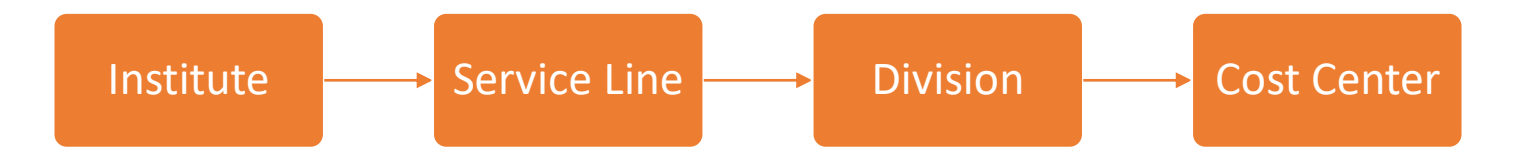

### Running the Report

To get to this report, type **RPT – Net Hire Ratio** in the Workday search bar. Click on the report name.

| ( | Q | rpt net                        |
|---|---|--------------------------------|
|   |   | RPT - Net Hire Ratio<br>Report |

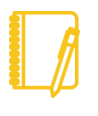

**NOTE:** This report is designed for managers and will only display data for workers that roll up to the manager.

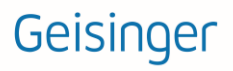

### Prompts

| RPT - Net Hire Ratio 🚥                                            |  |  |  |  |  |  |  |
|-------------------------------------------------------------------|--|--|--|--|--|--|--|
| Instructions Per Diem Employees and Additional Jobs are excluded. |  |  |  |  |  |  |  |
| Supervisory Organization 1 *                                      |  |  |  |  |  |  |  |
| Include Subordinate Organizations 🔽 🙎                             |  |  |  |  |  |  |  |
| Time Series Start Date 3 * MM/DD/YYYY                             |  |  |  |  |  |  |  |
| Time Series End Date *                                            |  |  |  |  |  |  |  |
| Worker Types                                                      |  |  |  |  |  |  |  |
| Job Family                                                        |  |  |  |  |  |  |  |
| Campus :=                                                         |  |  |  |  |  |  |  |
| 5                                                                 |  |  |  |  |  |  |  |
| Filter Name                                                       |  |  |  |  |  |  |  |
| Manage Filters Save 6                                             |  |  |  |  |  |  |  |
|                                                                   |  |  |  |  |  |  |  |

#### ORGANIZATIONS

You can choose the supervisory organizations\*. Please be sure to select all the applicable organizations.

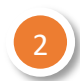

#### INCLUDE SUBORDINATE ORGANIZATIONS

If you choose the top level supervisory organizations under **Organizations**, you should check this box to see all the individuals that roll up to those sup orgs.

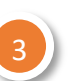

#### TIME SERIES

You must choose a start and end date for the time period you wish to see the movement counts.

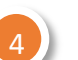

#### WORKER TYPES

This data includes **Contingent Workers** unless you only choose **Employee** in this prompt.

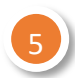

#### CAMPUS

Campus is the grouping used to identity individuals who are physically located in buildings that are part of our hospital campuses. While you may see other options in the drop down, be sure to only use Campus names such as **Geisinger Medical Center** for the report to function properly.

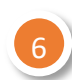

#### FILTERS

If you run this report frequently for the same population(s), you can Save your filters. To do so, enter the appropriate information in the prompts, enter a Name for your filter and click Save. When you go to run this report again, you can click the arrow next to Saved Filters to choose a filter you created previously. Filters are unique to you and are not sharable.

\***Supervisory organizations** represent the reporting hierarchical structure in Workday. Each manager has two supervisory organizations – one for each type of staffing model. For more information, view **this** job aid.

# Geisinger

### Reviewing the Data

#### TABLE

The information is grouped by Institute and Service Line with summaries of counts.

Net Hire Ratio and Net Gain/Loss have colored **analytic indicators** to draw your attention to certain data.

**Net Hire Ratio** displays **green** when greater than or equal to 1, and **yellow** when less than 1. **Net Gain/Loss** displays **green** when there is a gain, and **red** when there is a loss.

| 74 items 個 享 👊 🕻                         |                                         |       |              |                  |                |               |  |  |
|------------------------------------------|-----------------------------------------|-------|--------------|------------------|----------------|---------------|--|--|
| Institute                                | Service Line                            | Total |              |                  |                |               |  |  |
| noncare.                                 | Service Line                            |       | Terminations | Ending Headcount | Net Hire Ratio | Net Gain/Loss |  |  |
| CC_INST_600 GCS0M Institutional Support  | CC_SL_600 GCSOM Institutional Support   | 0     | 0            | 3                | 0.00           | 0             |  |  |
| CC_INST_ACHEX Achieving Excellence       | CC_SL_ACHEX Achieving Excellence        | 2     | 3            | 23               | 0.66           | ♦<br>         |  |  |
| CC_INST_ANEST Anesthesiology             | CC_SL_ANEST Anesthesia                  | 7     | 5            | 329              | 1.40           | 2             |  |  |
| CC_INST_BLNSL Bloomsburg Non SL          | CC_SL_BLNSL Bloomsburg Non Service Line | 0     | 0            | 13               | 0.00           | 0             |  |  |
| CC_INST_CAMGT Clinical Access Management | CC_SL_CAMGT Clinical Access Management  | 13    | 19           | 451              | 0.68           | • -6          |  |  |
| CC_INST_CANCI Cancer Institute           | CC_SL_CANCR Cancer                      | 10    | 8            | 307              | 1.25           | 2             |  |  |
| CC_INST_CMCNS CMC Other Non SL           | CC_SL_CMCNS CMC Non Service Line        | 2     | 0            | 12               | 0.00           | 2             |  |  |
| CC_INST_DIAGI Diagnostic Med Institute   | CC_SL_LAB Laboratory Medicine           | 56    | 53           | 880              | 1.05           | 3             |  |  |
| CC_INST_DIAGI Diagnostic Med Institute   | CC_SL_RAD Radiology                     | 22    | 22           | 744              | 1.00           | 0             |  |  |
| CC_INST_DVNSL DV Other Non SL (GC)       | CC_SL_DVNSL DV Other Non SL (GC)        | 0     | 0            | 3                | 0.00           | 0             |  |  |
| CC_INST_FACMG Facilities Management      | CC_SL_FACMG Facilities Management       | 10    | 8            | 294              | 1.25           | 2             |  |  |
| CC_INST_FIN Finance                      | CC_SL_FIN Finance                       | 1     | 1            | 42               | •              | 0 🗸           |  |  |
| 4                                        |                                         | 4     |              |                  |                |               |  |  |

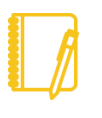

**NOTE:** This data excludes Per Diem employees and additional jobs. Also, this report is designed for managers and will only display data for workers that roll up to the manager.

# Geisinger

#### DRILLING DOWN

Anything in blue text on a report can be clicked on to view more details; this is called **Drilling Down**. When you Drill Down, there are **Criteria** options at the top.

You can change the way the data is displayed: for example, to see the information by **Cost Center**, choose that in the **View by: Select a Field** option and then choose **Refresh**.

| Criteria View by:                 | Cost Center                        | • | and then by: | Select a Fie |              |                  |                |               |  |
|-----------------------------------|------------------------------------|---|--------------|--------------|--------------|------------------|----------------|---------------|--|
| 11 items PPF >                    |                                    |   |              |              |              |                  |                |               |  |
| Cost Center                       |                                    |   |              |              |              |                  |                |               |  |
|                                   |                                    |   |              | Hires        | Terminations | Ending Headcount | Net Hire Ratio | Net Gain/Loss |  |
| 141070010014 Fo                   | ood Services - GBH                 |   |              | 2            | 2            | 9                | • 1.00         | 0             |  |
| 191070010050 Fo                   | ood Services - GLH                 |   |              | 6            | 4            | 28               | • 1.50         | 2             |  |
| 261000091003 Ca                   | afe - GCSOM                        |   |              | 0            | 0            | 3                | 0.00           | 0             |  |
| 271070010040 Fo                   | ood Services - GJSH                |   |              | 0            | 1            | 7                | 0.00           |               |  |
| 520070010050 Fo                   | ood Services - GMC                 |   |              | 16           | 19           | 160              | <b>0.84</b>    | -3            |  |
| 521670010050 Fo                   | ood Services - GSACH               |   |              | 1            | 1            | 13               | • 1.00         | 0             |  |
| 540070010030 Fo                   | ood Services System Administration |   |              | 0            | 0            | 22               | 0.00           | 0             |  |
| 550070010050 Fo                   | ood Services - GWV                 |   |              | 3            | 1            | 48               | . 3.00         | 2             |  |
| 550070010052 Food Services - GSWB |                                    |   | 1            | 3            | 15           | <b>0.33</b>      | •<br>-2        |               |  |
| 571070010048 Food Services - GCMC |                                    |   | 5            | 8            | 47           | <b>0.62</b>      | -3             |               |  |
| Total                             |                                    |   |              | 34           | 39           | 347              | ▲ 0.87         | ◆<br>-5       |  |
|                                   |                                    |   |              |              |              |                  |                |               |  |

**NOTE:** If you drill down on the Ending Headcount, you may see duplicate rows, since this shows one row per person per month of the time period for the report. you wish to view the workers for the ending headcount, instead of using the drill down, use the RPT - Worker Listing report with an As Of date prompt.

Have Questions? Contact our HR Technology team at <u>HR\_Data\_Request@geisinger.edu</u>

# Geisinger